## Handreichung LernSax

Liebe Eltern,

seit heute ist Ihr Kind bei der digitalen Lernplattform "LernSax" angemeldet. Wir möchten Ihnen hiermit auch einen kurzen Überblick über den wichtigsten Arbeitsbereich geben, um Ihrem Kind bei möglichen Problemen bei der Nutzung mit Rat und Tat zur Seite zu stehen: An der Oberschule Lengefeld wird LernSax ab sofort zum Austausch von

Informationen und zur Bereitstellung von Arbeitsaufträgen genutzt. In LernSax gibt es verschiedene Möglichkeiten, wie Lehrer mit Schülern und Eltern, aber auch Schüler untereinander kommunizieren können. Dabei gelten weiterhin die gängigen Regeln der Kommunikation. Beleidigungen sowie diskriminierende Äußerungen jeglicher Art werden nicht geduldet.

## 1. Login/Anmeldevorgang ab der 2. Nutzung

Ihr Kind hat heute eine persönliche E-Mailadresse erhalten, die nach folgendem Schema aufgebaut ist: <u>maxmustermann@oslengefeld.lernsax.de</u>.

Diese E-Mailadresse ist für den Anmeldevorgang notwendig. Weiterhin ist das von Ihrem Kind selbst festgelegte Passwort nötig. Rufen Sie zur Anmeldung die Website <u>www.lernsax.de</u> auf und klicken Sie oben rechts auf Anmelden – hier geben Sie unter "Login" die Anmeldedaten ein und klicken auf Einloggen:

|                                                                                  |                                                                                | Anmelden                      |
|----------------------------------------------------------------------------------|--------------------------------------------------------------------------------|-------------------------------|
| <b>≣</b> sachsen.de                                                              |                                                                                | LernSax Die MeSart Schulcloud |
| E LernSax                                                                        | Privat                                                                         |                               |
| C @ 🖶 🛛                                                                          |                                                                                |                               |
| Login                                                                            |                                                                                | Anmeldebutton                 |
| Login (= E-Mail-Adresse)                                                         |                                                                                |                               |
| hannestroli@osiengefeld.lernsa                                                   | de                                                                             |                               |
| Passwort                                                                         |                                                                                |                               |
| •••••                                                                            |                                                                                |                               |
| Wichtig:<br>Loggen Sie sich bitte zum Beende<br>Mit dem Login akzeptiere ich die | en Ihrer Sitzung wieder aus!<br>> Nutzungsbedingungen und Datenschutzerklärung |                               |
| > Einloggen                                                                      | Loginbutton                                                                    |                               |
| Passwort vergessen?                                                              |                                                                                | N                             |
| Noch nicht Mitglied?                                                             |                                                                                | 63                            |

**Oberschule Lengefeld** 

## 2. Die Startseite von LernSax

Nach dem Einloggen befinden Sie sich auf der privaten Startseite Ihres Kindes. Dort findet man unter dem Kalender den vorerst wichtigsten Bereich der Kommunikation zwischen Lehrer und Schüler - die Aufgaben.

|                                                                         |                                     |                                                                                                    |                                                                                |                                                           | Hannes Troll Abmelden           |  |
|-------------------------------------------------------------------------|-------------------------------------|----------------------------------------------------------------------------------------------------|--------------------------------------------------------------------------------|-----------------------------------------------------------|---------------------------------|--|
| ₩sachsen.de                                                             |                                     |                                                                                                    |                                                                                | 므 Le                                                      | ernSax Die MeSax - Schulcloud   |  |
| E LernSax                                                               | Privat                              | Institution                                                                                                    | Netzwerk                                                                       | Medien                                                    |                                 |  |
| ₽₽₩⊕₽₽₽                                                                 |                                     |                                                                                                    | N                                                                              | leine Gruppen                                             | ✓ Meine Klassen ✓               |  |
| Hannes Troll  Profil                                                    | Hannes Tr                           | oll - Übersicht                                                                                                    |                                                                                |                                                           |                                 |  |
| Kommunizieren                                                           |                                     |                                                                                                    |                                                                                |                                                           | > Obersicht anpassen            |  |
| Mailservice                                                             |                                     |                                                                                                    |                                                                                |                                                           |                                 |  |
| Adressbuch                                                              | Mailservice                         | > 0 ungelesene E-M                                                                                                    | ail(s)                                                                         |                                                           |                                 |  |
| Adressbuch                                                              | Mailservice<br>Kalender             | <ul> <li>&gt; 0 ungelesene E-M</li> <li>&gt; Christi Himmelfah</li> <li>&gt; Pfingstferien (22.0</li> <li>&gt; Pfingstmontag (01)</li> </ul> | ail(s)<br>rt (21.05.2020 00:00<br>15.2020 00:00 - 22.0<br>1.06.2020 00:00 - 01 | 0 - 21.05.2020 23:59)<br>5.2020 23:59)<br>.06.2020 23:59) |                                 |  |
| a) Adressbuch<br>b) Messenger<br>Organisieren<br>1) Dateiablage         | Mailservice<br>Kalender<br>Aufgaben | <ul> <li>&gt; 0 ungelesene t-M</li> <li>&gt; Christi Himmelfah</li> <li>&gt; Pfingstferien (22.0</li> <li>&gt; Pfingstmontag (01</li> </ul>  | ail(s)<br>rrt (21.05.2020 00:01<br>I5.2020 00:00 - 22.0<br>.06.2020 00:00 - 01 | 0 - 21.05.2020 23:59)<br>5.2020 23:59)<br>.06.2020 23:59) | Klicken auf den<br>Aufaabenlink |  |
| Adressbuch Messenger Organisieren Dateiablage Kalender Kalender Kalegen | Aufgaben                            | O ungelesene E-M     Onristi Himmelfah     Pringstreine (2:2)     Pringstmontag (0)                                                          | ail(s)<br>rt (21.05.2020 00:00<br>(5.2020 00:00 - 22.0<br>.06.2020 00:00 - 01  | 0 - 21.05.2020 23:59)<br>5.2020 23:59)<br>.06.2020 23:59) | Klicken auf den<br>Aufgabenlink |  |

Durch Klicken auf den Aufgabenlink kommt man zur eigentlichen Aufgabe. Es öffnet sich ein Pop-Up Fenster, in dem die Aufgabe gelesen werden kann.

| S. R. R. P. A. O  |                        |                                                    | Meine Gruppen                  | <ul> <li>Meine Klassen</li> </ul> | ~                            |
|-------------------|------------------------|----------------------------------------------------|--------------------------------|-----------------------------------|------------------------------|
|                   |                        |                                                    |                                |                                   |                              |
| Privat            |                        |                                                    |                                |                                   |                              |
| Hannes Troll      | Hannes Troll - /       | Aufgaben                                           |                                |                                   |                              |
| Profil            |                        |                                                    |                                |                                   |                              |
|                   | Aufgaben               |                                                    |                                |                                   | _                            |
| Kommunizieren     |                        | > Nur private Aufga                                | ben anzeigen > Erledigte Aufga | ben ausblenden > Private Aufgab   | be anlegen                   |
| Mailservice       | Erladiet Tital         |                                                    | Outelle                        | Tallie                            |                              |
| Adressbuch        |                        | T Shirt Challange                                  | Sport Ex                       | 05.05.2020.00:00                  |                              |
| Messenger         | Dorzo oo Hanostano     | -1-Shirt Challenge                                 | sport sa                       | 05.06.2020 00.00                  |                              |
| Organisieren      | 0/29 68 COVID-19       | ferhaltensregeln                                   | Englisch 5a                    |                                   |                              |
| Datejablage       |                        |                                                    |                                |                                   |                              |
| (1) Kalandar      | Aufgabe le             | esen                                               | ● ⊕ ● ×                        |                                   | Es öffnet sich ein Pop-Up    |
|                   |                        |                                                    |                                |                                   | Eanstan mit dan aigantlicha  |
| Aufgaben          | Titel                  | Handstand-T-Shirt Challe                           | nge                            |                                   | renster mit der eigentlicher |
| Stundenplan       | Quelle                 | Sport 5a                                           |                                |                                   | Aufaabe                      |
| Notizen           | Zugewiesen             | von Herr Baude 🛦                                   |                                |                                   |                              |
| I Lesezeichen     | Erstellt               | 14.05.2020 07:22                                   |                                |                                   |                              |
| Lernen            | Beginn                 | 26.05.2020 00:00                                   |                                |                                   |                              |
| Courselets        | Fällig                 | 05.06.2020 00:00                                   |                                |                                   |                              |
| E Lerntagebuch    | Erledigt               | 0 von 28 Personen                                  |                                |                                   |                              |
|                   | Hallo liebe            | Sportler der Sa                                    |                                |                                   |                              |
|                   | beteiligt er           | uch bitte als                                      |                                |                                   |                              |
| jaji Medien       | Herausfor<br>Challenge | derung an der T-Shirt Handstar<br>Ladet eure Clips | br                             |                                   |                              |
| Einstellungen     | hoch!Wer               | es schafft, bekommt eine Zus                       | atznote im                     |                                   |                              |
| Einstellungen     | Beispiel lie           | gt in der Dateiablage                              |                                |                                   |                              |
| Systemnachrichten |                        |                                                    |                                |                                   |                              |
|                   |                        |                                                    |                                |                                   |                              |

Kann die Aufgabe nicht vollständig in Worten beschrieben werden, da sie Arbeitsblätter, Bilder, Tabellen etc. enthält oder es gibt zusätzliche Hinweise und Vorlagen zur Lösung, so verweist der Lehrer auf die Dateiablage der jeweiligen Gruppe...

## 3. Dateiablage in den Gruppen

Nun klicken Sie bitte auf die Quelle der gestellten Aufgabe und man wechselt in das entsprechende Fach bzw. die Gruppe.

|                                              |                                                     |                                         |                                | Hannes Troll Abmelde | 2n            |
|----------------------------------------------|-----------------------------------------------------|-----------------------------------------|--------------------------------|----------------------|---------------|
| sachsen.de                                   |                                                     |                                         | LernSax Die MeSax - Schulcloud |                      |               |
| E LernSax                                    | Privat Institution                                  | Netzwerk                                | Medien                         |                      |               |
| ▙▐▋♥ऄ₿₿                                      |                                                     | Mei                                     | ne Gruppen 🗸 🗸                 | Meine Klassen        | ~             |
| Privat Hannes Troll  E Profil  Kommunisieren | Hannes Troll - Aufgaben                             | lur private Aufzaben anzeiz             | en > Erlediete Aufeaben a      | Klicken a            | uf die Quelle |
| Mailservice                                  |                                                     | , , , , , , , , , , , , , , , , , , , , |                                |                      |               |
| Adressbuch                                   | Erledigt Titel □ 0/28 ↔ Handstand-T-Shirt Challenge | e                                       | Quelle<br>Sport 5a             | 05.06.2020 00:00     |               |
| Organisieren                                 | 0/29 68 COVID-19 Verhaltensregeln                   |                                         | Englisch Sa                    |                      |               |
|                                              |                                                     |                                         |                                |                      |               |
| Dateiablage                                  |                                                     |                                         |                                |                      | N 1           |

Dort findet man die Dateiablage der jeweiligen Gruppe:

|                                  |                                    |                                  | Hannes Troll Abme                 | lden  |
|----------------------------------|------------------------------------|----------------------------------|-----------------------------------|-------|
| sachsen.de                       |                                    | 🗖 Ler                            | nSax Die MeSax - Schul            | cloud |
| E LernSax                        | Privat Institution Net             | werk Medien                      |                                   |       |
| ▙▐▋♥⋺₽₽                          |                                    | Sport Sa                         | V Meine Klassen                   | ~     |
| Oberschule Lengefeld<br>Sport 5a | Sport 5a - Aufgaben                |                                  | Moderation<br>Herr Baude          |       |
| Kommunizieren                    | 0                                  | > Alle Aufgaben dieser Gruppe ar | zeigen 💙 Erledigte Aufgaben ausbl | enden |
| å Mitgliederliste                | Erledigt Titel                     | Zugewiesen von                   | Fällig                            |       |
| 🖶 Forum                          | 0/28 6 Handstand-T-Shirt Challenge | Herr Baude 🝙                     | 05.06.2020 00:00                  |       |
| 貝 Chat                           |                                    |                                  |                                   |       |
| 😰 Konferenz                      | Wechseln in die                    |                                  |                                   |       |
| Organisieren                     | Dateiablage                        |                                  |                                   |       |
| Dateiablage                      |                                    |                                  |                                   |       |
| Kalender                         |                                    |                                  |                                   |       |
| Mitteilungen                     |                                    |                                  |                                   |       |
| Aufgaben                         |                                    |                                  |                                   |       |

Nun kann man die Dateien, Arbeitsblätter, Videoclips etc. öffnen oder herunterladen.

| sachsen.de                                                                                 |               |                                                |                                                                                      | 🗖 Lern                                                         | Sax Die M                      | eSax - Schulcloud                                                 |  |
|--------------------------------------------------------------------------------------------|---------------|------------------------------------------------|--------------------------------------------------------------------------------------|----------------------------------------------------------------|--------------------------------|-------------------------------------------------------------------|--|
| LernSax                                                                                    | Privat        | Institution                                    | Netzwerk                                                                             | Medien                                                         |                                |                                                                   |  |
| ₽₩⊙₽₽₽                                                                                     |               |                                                | Sport 5                                                                              | a                                                              | ✓ Meine Kla                    | ssen v                                                            |  |
| Oberschule Lengefeld                                                                       | Sport 5a - Da | teiablage                                      |                                                                                      |                                                                | Herr A                         | eration<br>Baude<br>2 😐                                           |  |
|                                                                                            | Dateiablage   |                                                |                                                                                      |                                                                |                                |                                                                   |  |
| Kommunizieren                                                                              | Dateiablage   | >                                              | Datei erstellen 💙 Datei hochlad                                                      | en > Ordner anlege                                             | > Ordner > S                   | uche > Aktualisieren                                              |  |
| Kommunizieren<br>Mitgliederliste                                                           | Sport Sa      | ><br>                                          | Datei erstellen > Datei hochlad<br>Datei öffnen bz                                   | ien > Ordner anleger                                           | i > Ordner > S<br>15,          | uche > Aktualisieren<br>6 GB von 15,6 GB frei                     |  |
| Kommunizieren<br>Mitgliederliste<br>Forum                                                  | Sport Sa)     |                                                | Datei erstellen → Datei hochlad<br>Datei öffnen bz<br>herunterlade                   | ien > Ordner anleger<br>С.W.<br>Л Носһgel                      | i > Ordner > Si<br>15,<br>aden | uche > Aktualisieren<br>6 GB von 15,6 GB frei<br>Größe            |  |
| kommunizieren<br>Mitgliederliste<br>Forum<br>Umfragen                                      | Sport Sa      | 5a                                             | Datei estellen 🕑 Datei hochlad<br>Datei öffnen bz<br>herunterlade                    | ien > Ordner anlege<br>ZW.<br>Л Носhgel                        | i > Ordner > Si<br>15,<br>aden | uche > Aktualisieren<br>6 GB von 15,6 GB frei<br>Größe            |  |
| kommunizieren<br>Mitgliederliste<br>Forum<br>Umfragen<br>Chat<br>Konferenz                 | Alle Name     | 5a<br>beordner Videoclip                       | Datei erstellen ≥ Datei hochlac<br>Datei öffnen bz<br>herunterlade                   | ien > Ordner anleger<br>ZW.<br>N Hochgel<br>14.05.2<br>Herr B. |                                | uche > Aktualisieren<br>6 GB von 15,6 GB frei<br>Größe            |  |
| Kommunizieren<br>Mitgliederliste<br>Forum<br>Umfragen<br>Chat<br>Konferenz<br>Organisieren | Alle Name     | 5a<br>beordner Videodip<br>stand T-shirt Chalk | Datei erstellen > Datei hochlac<br>Datei öffnen bz<br>herunterlade<br>ss<br>enge.mp4 | en > Ordner anlege<br>SW.<br>14.05.7<br>Herr B.<br>14.05.7     |                                | uche > Aktualisieren<br>6 GB von 15,6 GB frei<br>Größe<br>7,21 MB |  |

Nach Erledigung der Aufgaben die Dateien in den **Abgabeordner** hochladen bzw. per Mail an den entsprechenden Lehrer....

|                                  |                                    | Hannes Troll                                          | Abmelden                           |  |  |  |
|----------------------------------|------------------------------------|-------------------------------------------------------|------------------------------------|--|--|--|
| <b>≣</b> sachsen.de              |                                    | LernSax Die MeSax - S                                 | LernSax Die MeSax - Schulcloud     |  |  |  |
| LernSax                          | Privat Institution Netzwerk        | Medien Sport Sa  V Meine Klassen                      | Datei im Abgabeordnei<br>hochladen |  |  |  |
| Oberschule Lengefeld<br>Sport Sa | Sport 5a - Dateiablage             | Moderation<br>Hereferate                              |                                    |  |  |  |
| Kommunizieren                    | Datei erstellen > 1                | Datei hochladen > Ordner anlegen > Ordner > Suche > A | kktualisieren                      |  |  |  |
| Mitgliederliste                  | < Sport Sa Abgabeordner Videoclips | 15,6 GB von 1                                         | 15,6 GB frei                       |  |  |  |
| Forum                            | Alle Name                          | Hochgeladen Gr                                        | öße                                |  |  |  |
| 直 Umfragen                       | Abgabeordner Videoclips            | 14.05.2020 07:23<br>Herr Baude 🝙                      | ï                                  |  |  |  |
| Konferenz                        |                                    |                                                       | ~                                  |  |  |  |

Abschließende Bemerkungen: Liebe Eltern, Ihre Kinder sind belehrt, dass sie regelmäßig (mindestens einmal täglich) LernSax nutzen sollten, um nach neuen Aufgaben zu schauen. LernSax ist auch auf dem Handy über eine App (Play Store/ App Store) erhältlich, allerdings nur bedingt zu empfehlen und bisher nur mit eingeschränkten Funktionen. Bei Problemen mit der Bearbeitung der Aufgaben wenden Sie sich bitte per Mail an die jeweiligen Fachlehrer. Bestehen generelle Probleme im Umgang mit LernSax (Passwörter/ Zugang etc.) können Sie sich gern per Mail an baude@oslengefeld.lernsax.de bzw. administrator@oslengefeld.lernsax.de wenden.